## PROCEDURA DI STAMPA TAGLIANDO ISEE-TPL

| presupposti                                                                   |                                                                                                    |
|-------------------------------------------------------------------------------|----------------------------------------------------------------------------------------------------|
| A                                                                             | l'utente deve aver reso dichiarazione ISEE (ai caaf o tramite sito inps)                                                                                                    |
| В                                                                             | l'utente deve essere in possesso della Carta Nazionale dei Servizi (CNS - cd carta sanitaria),<br>averla attivata (presso asl o farmacie) e quindi essere in possesso del correlato codice pin                                                                                                    |
| С                                                                             | l'utente (o il punto di assistenza cui si rivolge) deve essere in possesso del lettore di smart<br>card per la lettura della carta sanitaria e averlo installato mediante scarico di software<br>(istruzioni e software scaricabili dal sito istituzionale della Regione Toscana all'indirizzo<br><u>http://www.regione.toscana.it/servizi-online/servizi-sicuri/carta-sanitaria- elettronica/guida-<br/>all-uso</u> ) |
| D                                                                             | il punto di assistenza cui eventualmente si rivolge l'utente è obbligato, ai fini della tutela della<br>privacy dell'utente, ad impostare preventivamente il browser utilizzato per l'eliminazione<br>della copia cache; si richiede altresì, allo stesso fine, di predisporre la postazione in modo<br>che, nell'interazione fra operatore e utente, sia garantita la visibilità del video da parte<br>dell'utente    |
| passaggi procedura di stampa (ad opera dell'utente o del punto di assistenza) |                                                                                                    |
| 1                                                                             | inserire la carta sanitaria attivata nella fessura del lettore di smart card                                                                                                    |
| 2                                                                             | collegarsi al sito https://cset.e.toscana.it/ticket                                                                                                    |
| 3                                                                             | far digitare all'utente il codice pin della carta sanitaria attivata e cliccare "ok"                                                                                                    |
| 4                                                                             | attesa collegamento banche dati inps e agenzia entrate                                                                                                    |
| 5                                                                             | appare la schermata "Anagrafica", quindi biffare la finestra sulla destra "ho letto le informazioni"                                                                                                    |
| 6                                                                             | sulla medesima schermata, a destra più in basso, cliccare il bottone "stampa"                                                                                                    |
| 7                                                                             | a questo punto, appare la schermata "Attestazione ISEE", in fondo alla quale vi è il tagliando<br>ISEE-TPL; stampare la pagina e consegnarla all'utente, che può ritagliare il tagliando                                                                                                    |